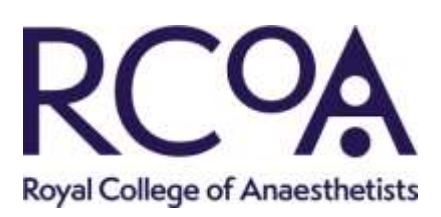

# CPD into the Lifelong Learning platform – guidance series

## Enhanced functionality with CPD in the Lifelong Learning platform

### Overview of this guidance:

The RCoA CPD Online Diary was launched in 2011 as a 'one-stop' solution to support consultant and career grade doctors in planning and recording their educational and professional development activities. A separate feature allows event providers to apply for CPD approval via an online form. During 2019 CPD functionality both for users and for event providers is getting integrated into the Lifelong Learning platform.

#### What has changed:

In addition to delivering a completely joined-up system including access to the Logbook, and a system which is fully responsive to mobile devices, this guidance describes the enhancements which have been introduced when the CPD Online Diary is compared with the Lifelong Learning platform.

| Adding 'real-time' reflection during attendance at a CPD-approved event                                                                                                    |
|----------------------------------------------------------------------------------------------------|
|                                                                                                    |
| <b>CPD Online Diary</b><br>The CPD Online Diary only allows reflection<br>to get added once a CPD-approved event<br>has concluded. This can present difficulties<br>in the case of a multiple-day event where<br>the user must either try and recall what was<br>covered in earlier sessions, or alternately<br>save and then transfer their reflection from<br>a Word document into the College system.<br>This is not an intuitive way of working |

| Amending information about attendance at a CPD-approved event                                                                                                    |                                                                                      |  |
|----------------------------------------------------------------------------------------------------|--------------------------------------------------------------------------------------|--|
| CPD Online Diary                                                                                                    | Lifelong Learning platform                                                           |  |
| When an event has been approved for                                                                                                    | In the Lifelong Learning platform the user                                           |  |
| CPD, all of the information which was                                                                                                    | has full editorial control over the attributes                                       |  |
| specified at the time of the application                                                                                                    | associated with a CPD-approved event                                                 |  |
| (e.g. the event dates and the number of                                                                                                    | (e.g. the dates attended, adjustment to the                                          |  |
| CPD credits awarded) is fixed in the CPD                                                                                                    | number of applicable CPD credits and CPD                                             |  |
| Online Diary and cannot be changed by                                                                                                    | skills covered – which may have varied from                                          |  |
| the user. The only solution to make changes<br>is to manually input all of the event<br>information as a personal CPD activity,<br>which is extremely time consuming. | the initial application) so as to present an accurate record for appraisal purposes. |  |

| Assigning more than c | ne personal CPD a | ctivity to a CPD-c | pproved event |
|-----------------------|-------------------|--------------------|---------------|
|-----------------------|-------------------|--------------------|---------------|

| CPD Online Diary                                                                                                    | Lifelong Learning platform                                                                                                    |
|----------------------------------------------------------------------------------------------------|----------------------------------------------------------------------------------------------------|
| A number of users participate in CPD-<br>approved events both as a member of the<br>faculty ("delivering education" is an<br>approved CPD category) and as a<br>delegate. These separate roles will have<br>different reflections but the CPD Online<br>Diary only allows one set of reflection to be<br>linked to a CPD-approved event. It is<br>necessary to manually input all of the event<br>information as a CPD activity in order to<br>add a second reflection. | n the Lifelong Learning platform the user<br>can associate more than one CPD activity<br>against a CPD-approved event. This means<br>hat all of the event information such as the<br>date, CPD credits and CPD skills etc will be<br>automatically populated and the user will<br>only need to add their reflection. |

| Mapping CPD activities and events against the Good Medical Practice Domains and the |
|-------------------------------------------------------------------------------------|
| Standards for Medical Educators                                                     |

| CPD Online Diary                                         | Lifelong Learning platform                                                                                                    |
|----------------------------------------------------------|----------------------------------------------------------------------------------------------------|
| This option is not available in the CPD<br>Online Diary. | Based on stakeholder feedback, all CPD<br>activities and events (including applications<br>for CPD approval) can be mapped against<br>both the Good Medical Practice Domains<br>and the Standards for Medical Educators. |

| The CPD Matrix                                  |                                                       |  |
|-------------------------------------------------|-------------------------------------------------------|--|
| <b>CPD Online Diary</b>                         | Lifelong Learning platform                            |  |
| The CPD Online Diary allows CPD activities      | In the Lifelong Learning platform the CPD             |  |
| and events to be mapped against the CPD         | Matrix has been replaced with a much more             |  |
| Matrix. However the resultant report is only    | intuitive and user-friendly Framework of CPD          |  |
| available in an on-screen and not in a PDF      | Skills. Use of this is entirely optional for users of |  |
| format. Despite use of the CPD Matrix being     | the Lifelong Learning platform and for event          |  |
| optional, it is not possible to apply for event | providers. Where CPD activities are mapped            |  |
| approval without selecting at least one of      | against the Framework, the CPD Skills                 |  |
| the codes. This is not helpful.                 | appear in the PDF activity report.                    |  |

| The CPD activity report                        |                                               |  |
|------------------------------------------------|-----------------------------------------------|--|
| <u>CPD Online Diary</u>                        | Lifelong Learning platform                    |  |
| One of the main reasons for using the CPD      | The CPD activity report in the Lifelong       |  |
| Online Diary is to generate the CPD activity   | Learning platform is fully customisable and   |  |
| report. The CPD Online Diary requires users    | the user can filter by the start and end date |  |
| to specify their Cycle 1 start date upon their | which will then populate the PDF. This is     |  |
| initial registration which cannot              | particularly useful if the user wants to      |  |
| subsequently get amended by them. The          | generate a report over for example a          |  |
| system also keeps rolling over Cycle dates     | period of 18 months. The platform also        |  |
| so what should be the first year in a doctor's | features a running total of the internal and  |  |
| second revalidation cycle will show up in      | external CPD (reflected upon) credits         |  |
| the activity report as "Cycle 6".              | completed in the calendar year.               |  |

| Applying for CPD event approval                                                                                                    |                                                                                                    |
|----------------------------------------------------------------------------------------------------|----------------------------------------------------------------------------------------------------|
| <u>CPD Online Diary</u><br>A number of event providers have<br>commented that old application form is<br>extremely long to complete and<br>unintuitive. It is spread over three separate<br>screens and there have been cases where<br>the form has timed out and all of the<br>information populated has been lost. | Lifelong Learning platform<br>The new application form, which is<br>condensed into one screen, is very user-<br>friendly and quick to complete. Some of the<br>additional enhancements include that<br>details of two nominated contacts can be<br>submitted and that mapping can be done<br>against Good Medical Practice Domains<br>and the Standards for Medical Educators, so<br>as to increase the visibility of the event. |

### Further resources:

Guidance videos for using CPD functionality within the Lifelong Learning platform:

- Add and reflect on a CPD activity
- How to search CPD events
- <u>Reflection on a CPD event</u>
- Special circumstances and CPD activity report
- How to submit a CPD event to RCoA